## 安全指导:

- 1、使用前请认真阅读此手册
- 2、请留意手册上所有的注意事项。
- 3、如发生以下情况,请及时联系我们的技术支持:
- 电源线或插头损坏
- 液体渗入设备内
- 设备工作不正常或用户不能按照用户手册的指导下使用设备
- 设备不慎跌落或受创
- 设备刚购买发现有明显的破损迹象
- 4、请正确的插电源线

## 注意事项:

- 请勿将本产品放置在强光直射到的地方,强光对指纹信息的采集有明显的影响,可能会导致指纹信息无法通过验证。
- 本产品工作的温度在 0-50℃以内,否则会对设备造成损害。
- 请不要剧烈碰撞本产品,可能会导致产品内部部件松动或损坏,且不具备防水特性,请勿让产品淋雨或受潮。

## 指纹正确放置

注:(指纹中心尽量要放在窗口中心,考勤指纹应与采集指纹时状态相一致,否则会影响考勤准确度)

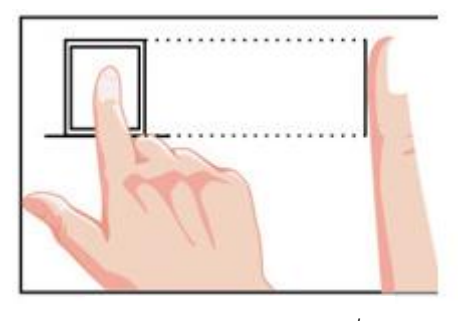

指纹放置位置正确 √

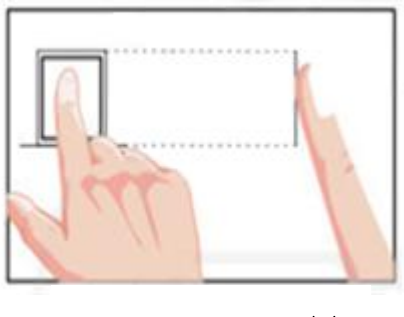

指纹放置位置错误 ×

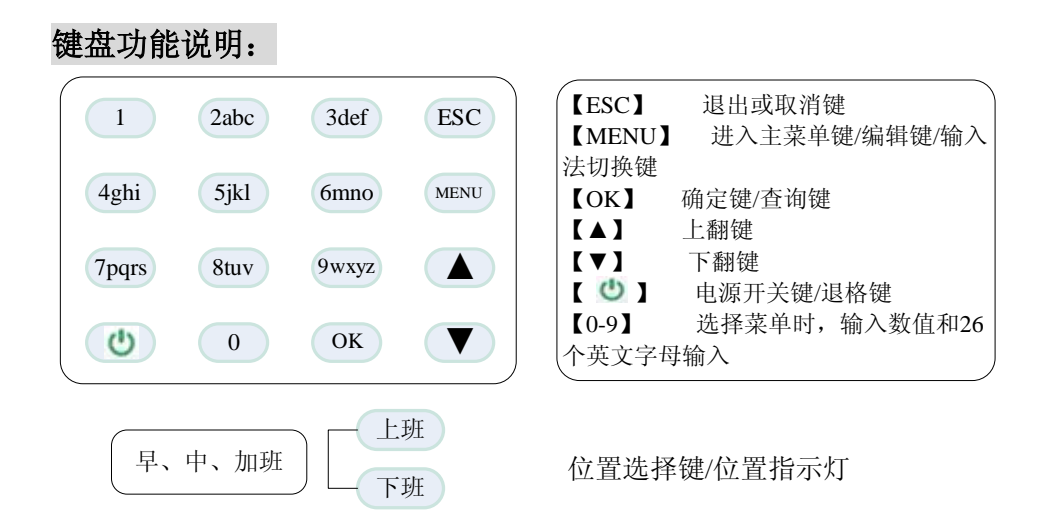

在进入"输入姓名"时,右上方出现【中】则为 T9 汉语拼音输入状态,如输入"张三"按键 盘输入"9(z)、4(h)、2(a)、6(n)、4(g)""▼""OK""1"可输入"张","7(s)、2(a)、 6(n)"按"▼"找到"三"再按"OK""1"可输入"三""OK"完成输入,其他姓名可依此 类推;如要输入"TOM",可在进入"输入姓名"时,按键盘"MENU"键改变输入状态为"A", 并按键盘输入"8"按"OK"选择(T)、输入"6"按"▼"选择(O)按"OK"、输入"6" 按"▼"选择(M)按"OK"完成输入,其他姓名可依此类推。

注:干燥手指可以用哈气等方法湿润手指,考勤时将手指平按在指纹采集头上, 尽量选择中、食指,对于脱皮,受损等导致指纹图像变化的情况,可选择不容 易受到磨损的无名指;极少部分人指纹质量很差时,考虑使用 ID+密码考勤。 1、用户注册 (注:员工最多可注册 10 枚指纹)

按 MENU 进入主菜单:

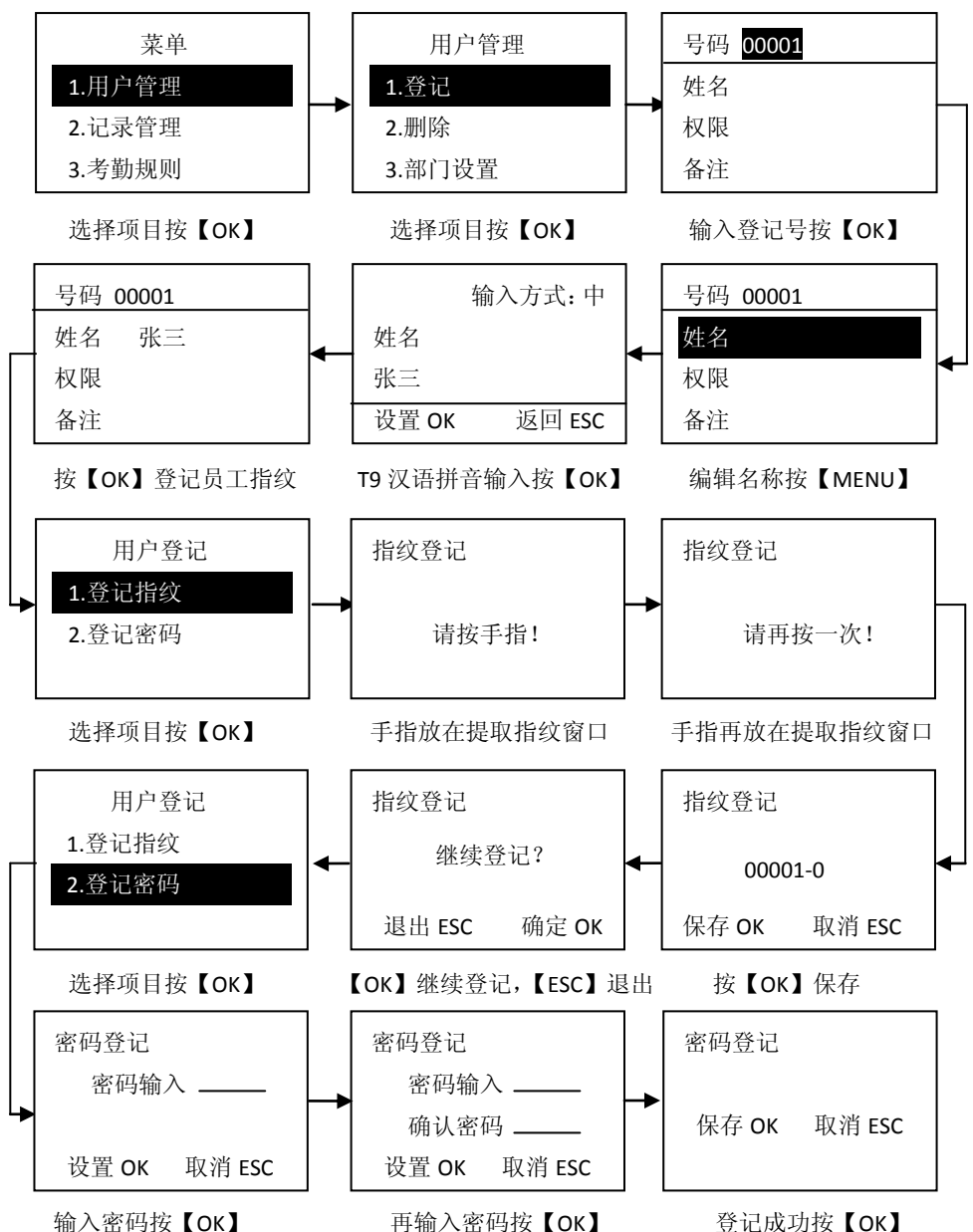

2、排班设置

**2.1、**考勤时段设置 (本机可设置 24 个考勤时段) 按 MENU 进入主菜单:

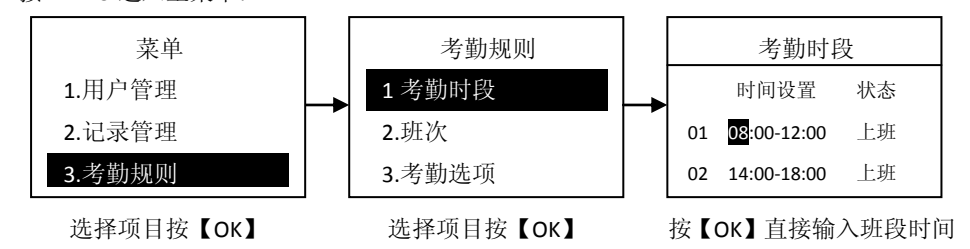

2.2、班次设置 (班次是由多个不重叠的考勤时段组合而成,本机可设置 24 个班次) 按 MENU 进入主菜单:

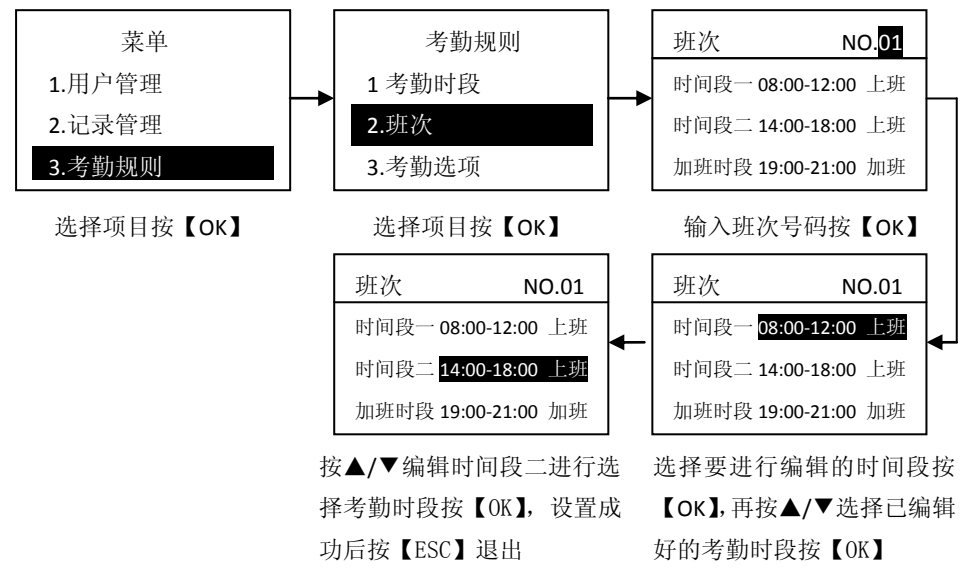

2.3、单个员工排班设置

注意:

- 若贵公司只需设置一个班次,机器会自动对贵公司里的所有员工进行统一排班,班次默 认为"班次 01";
- 用户设置:对员工分配考勤班次,可针对每个员工分配不同的考勤班次,以实现灵活考勤。

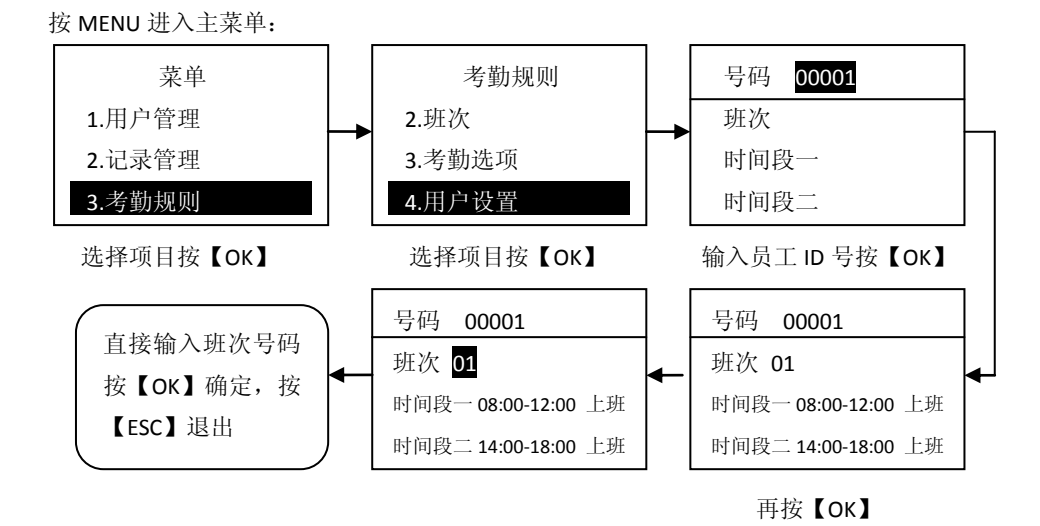

3、部门设置 (本机最多可设置 24 个部门)

按 MENU 进入主菜单:

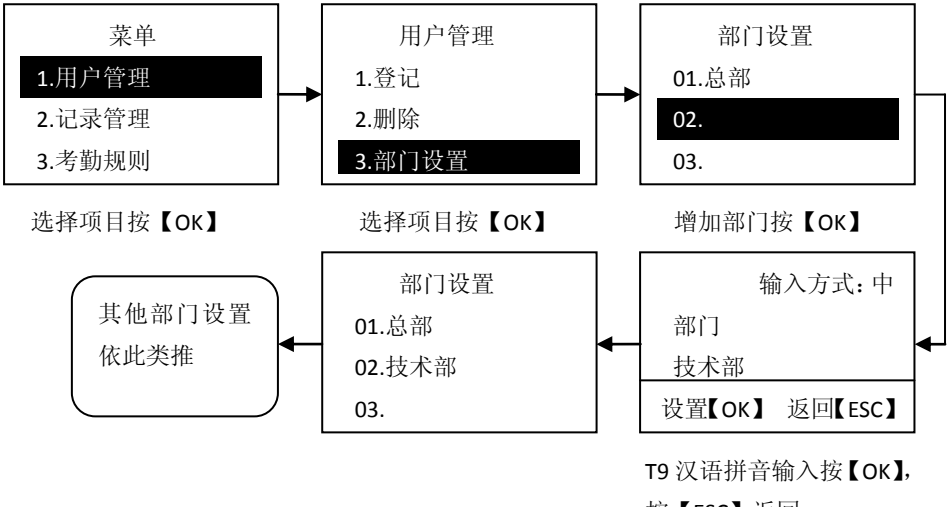

按【ESC】返回

4、管理员设置 (登记管理员后,每次进入主菜单时必须使用管理员指纹或密码方可进入) 按 MENU 进入主菜单:

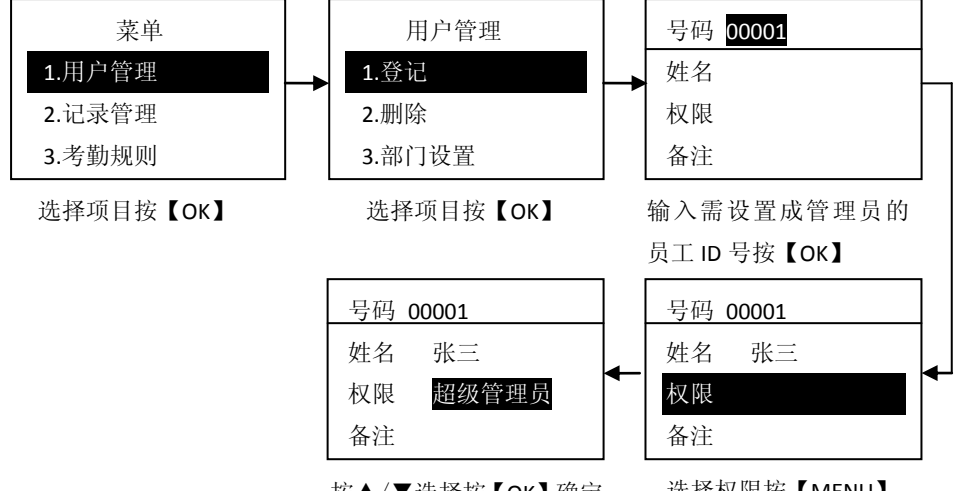

按▲/▼选择按【OK】确定

选择权限按【MENU】

5、导入/导出报表 (插上U盘后,考勤机主界面右上角会显示U盘标识图)

5.1、下载数据 (可跨月下载,但跨月的最大天数不能超过 31 天)

按 MENU 进入主菜单:

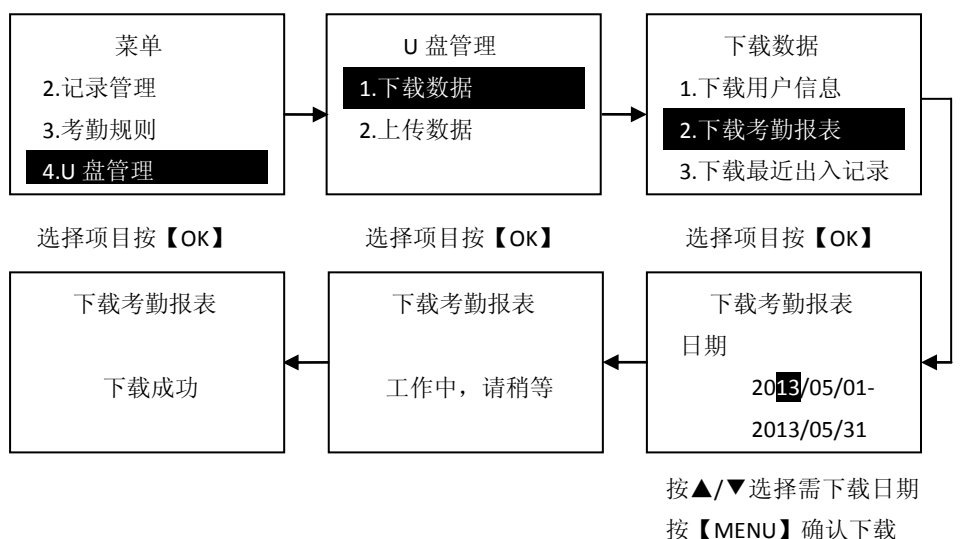

5.2、上传数据

按 MENU 进入主菜单:

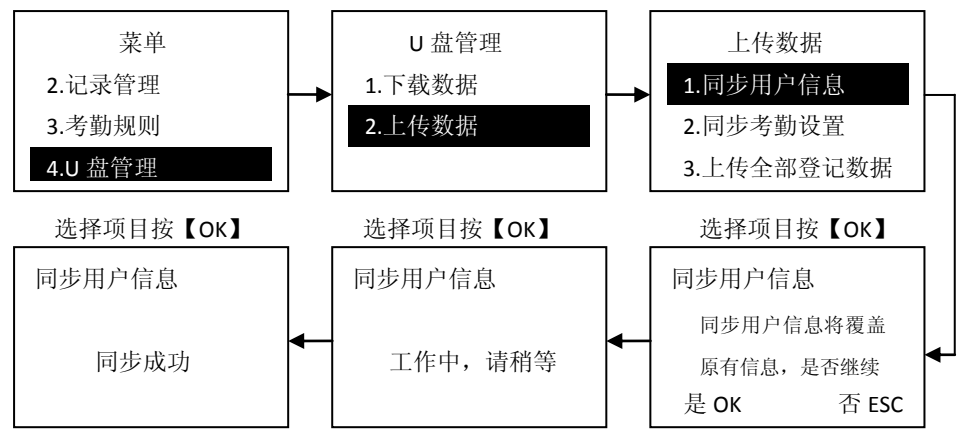

按【OK】 确定上传

用户信息表编辑如下图:

| Å     | В  | C  | D    | E     | F    | G        | Н  | I  | J  |
|-------|----|----|------|-------|------|----------|----|----|----|
| 田户信息表 |    |    |      |       |      |          |    |    |    |
|       |    | e  | a a  | /14 / |      |          |    |    |    |
| 序号    | 工号 | 姓名 | 所属部门 | 卡片号码  | 指纹枚数 | 密码       | 班次 | 权限 | 备注 |
| 1     | 1  | 张三 | 技术部  | 0     | 2    | 11111111 | 1  | 用户 |    |
| 2     | 2  | 罗莉 | 行政部  | 0     | 1    | 22222222 | 1  | 用户 |    |
| 3     | 3  | 李四 | 总部   | 0     | 2    | 33333333 | 1  | 用户 |    |
| 4     | 4  | 玛瑙 | 包装部  | 0     |      | 4444444  | 4  | 用户 |    |
| 5     |    |    |      |       |      |          |    |    |    |
| 6     |    |    |      |       |      |          |    |    |    |
| 7     |    |    |      |       | -    |          |    |    |    |

注:

- 员工工号不能重复
- 员工名称最多可输入8位汉字
- 员工所属部门必须是选择已编辑好的部门
- 卡片号码可默认输入 0
- 员工密码登记,可输入最长8位数字
- 输入的班次号,必须是已设置好的班次
- 用户权限包括:普通用户、登记注册员、记录查询员、超级管理员
- 备注可输入用户的其它信息,例如:入职时间、住址、联系电话等

考勤设置表编辑如下图:

- 1) 考勤设置表包括考勤时段、考勤班次、考勤选项;
- 2) 编辑时必须先把考勤时间段设置好,再在考勤班次中选择已编辑好的三个时段;
- 3) 记迟到/早退时间(分钟)含义:在设定时间内考勤,考勤时间不被记录为异常考勤;
- 4) 公休设置可对一周内每天的上午和下午进行设置,公休时间不记录到标准考勤时间中。

| A        | В               | C      | D     | E     | F G           | H I           | J K           | L           | H N   |   |
|----------|-----------------|--------|-------|-------|---------------|---------------|---------------|-------------|-------|---|
|          | 考勤设置表           |        |       |       |               |               |               |             |       |   |
| 1. 考勤时间段 |                 |        |       |       | 2.            | 考勤班次          | 3. 考勤选项       |             |       |   |
| 토루       | 开始              | 开始结束   |       | 碓次号   | 时间段一 时间段二 加班的 |               | 加班时段          | 日默认工作时间(分钟) | 480   |   |
| 11.2     | 时间 时间 10.83 911 | 9111.2 | 上班 下班 | 上班 下班 | 签到 签退         | 记迟到时间(分钟)     | 10            |             |       |   |
| 1        | 08:00           | 12:00  | 上班    | 1     | 1.08:00~12:00 | 2.14:00~18:00 | 3.19:00~21:00 | 记早退时间(分钟)   | 10    |   |
| 2        | 14:00           | 18:00  | 上班    | 2     | 1.08:00~12:00 | 2.14:00~18:00 |               | 严格按照上下班记录考勤 | 是     |   |
| 3        | 19:00           | 21:00  | 加班上班  | 3     | 1.08:00~12:00 | 2.14:00~18:00 | 3.19:00~21:00 | 公休          | 上午 下午 | F |
| 4        | 09:00           | 18:00  | 上班    | 4     | 5             |               |               | 星期夭         | 是是    |   |
| 5        | 12:00           | 13:00  | 下班    | 5     |               |               |               | 星期一         | 否否    | 2 |
| 6        | 18:00           | 19:00  | 下班    | 6     |               |               |               | 星期二         | 否否    |   |
| 7        | 21:00           | 23:00  | 加班下班  | 7     |               |               |               | 星期三         | 否否    | 6 |
| 8        | 08:00           | 20:00  | 签到    | 8     |               |               |               | 星期四         | 否否    |   |
| 9        | 20:00           | 08:00  | 上班    | 9     |               |               |               | 星期五         | 否否    |   |
| 10       | 00:00           | 00:00  | 答到    | 10    |               |               |               | 星期六         | 香香    |   |

6、时间设置

按 MENU 进入主菜单:

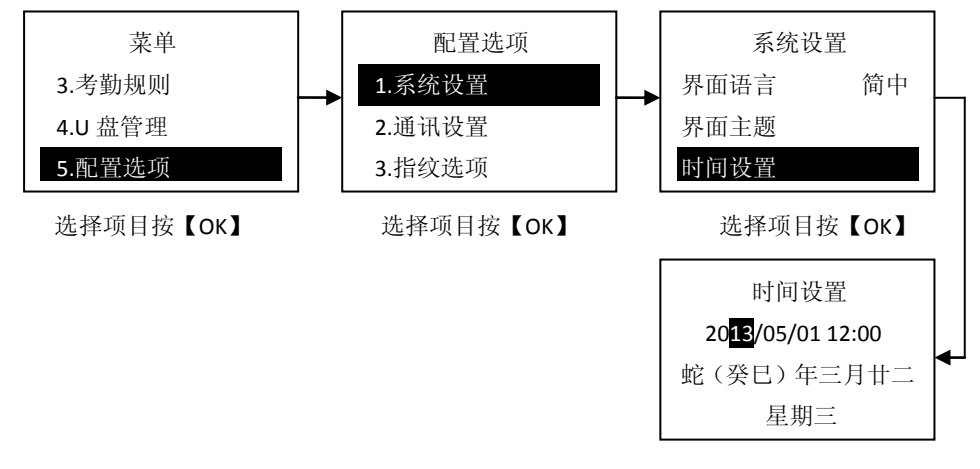

输入数字按【OK】,按 【ESC】退出

7、用户删除 (注:删除员工,不包括把该员工的考勤记录也进行清除) 按 MENU 进入主菜单:

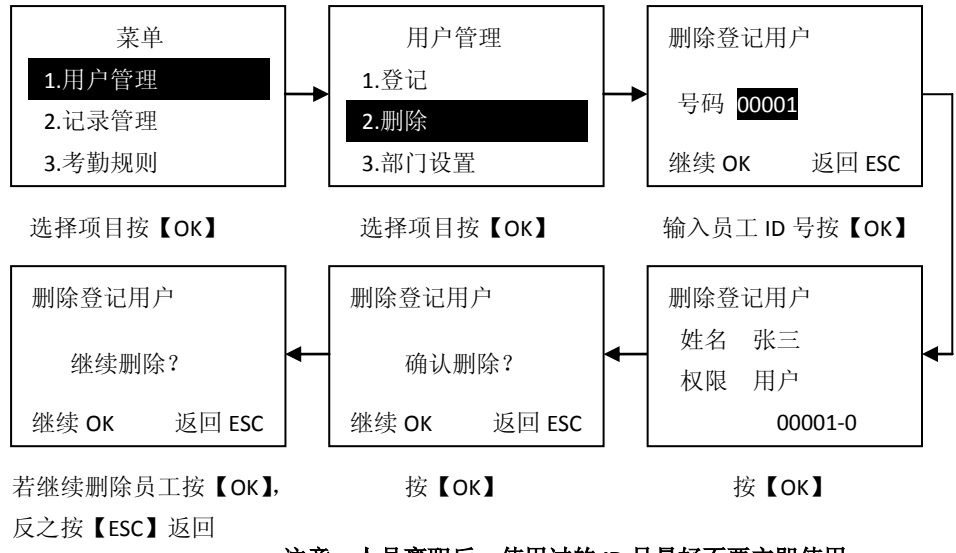

注意: 人员离职后, 使用过的 ID 号最好不要立即使用。

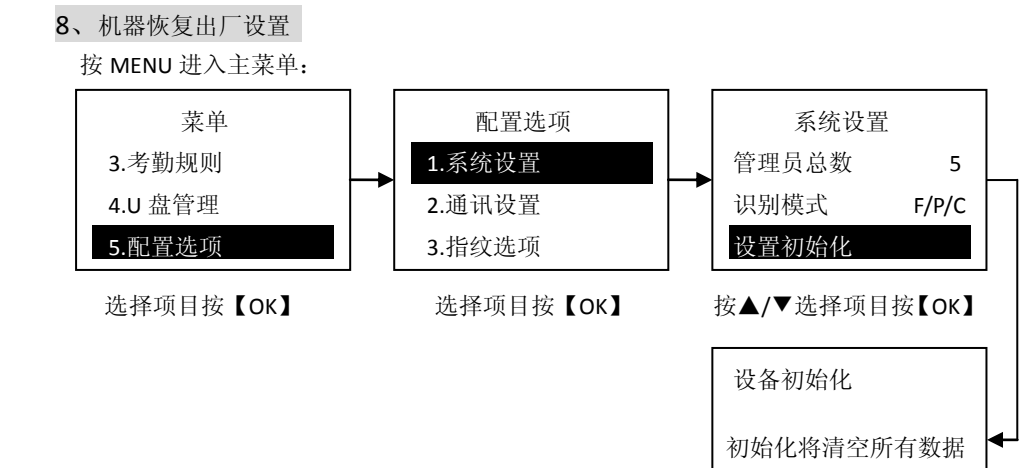

按【OK】确定

取消 ESC

确定OK

9、查看员工考勤记录

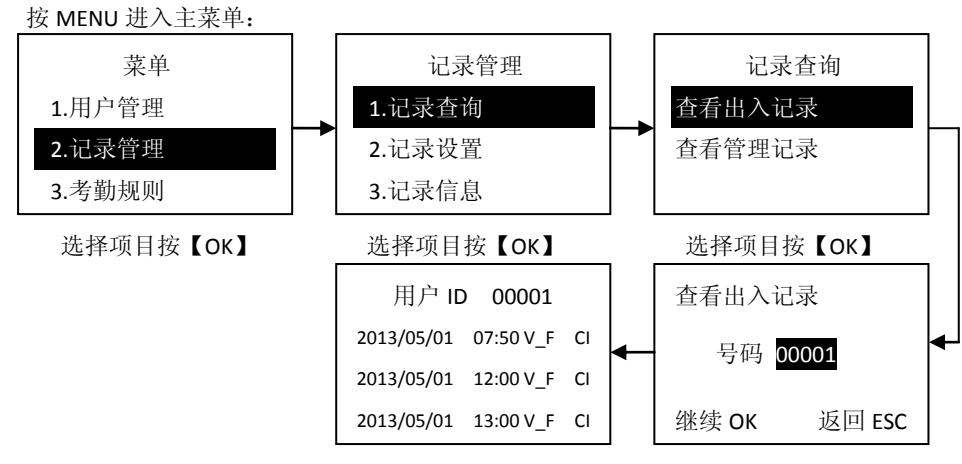

查看完毕后按【ESC】退出

输入员工 ID 号按【OK】

考勤记录符号说明:

| V-F   | 指纹验证模式           |
|-------|------------------|
| V-P   | 密码验证模式           |
| V-FP  | 指纹+密码组验证模式       |
| V-C   | ID卡验证模式          |
| V-FC  | 指纹+ID 卡组合验证模式    |
| V-FPC | 指纹+密码+ID 卡组合验证模式 |
| Ν     | 签到               |
| CI    | 上班               |
| со    | 下班               |
| OI    | 加班上班             |
| 00    | 加班下班             |
| 0     | 外出               |
| I     | 返回               |
| U1    | 自定义1             |
| U2    | 自定义 2            |